### **Payment Link**

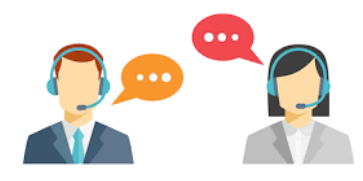

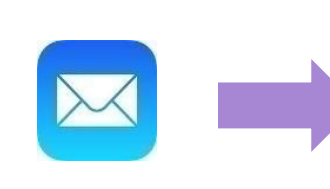

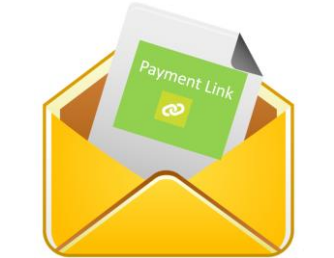

Enagic receives the consumer order requests

Create Order and send a payment link to consumer via email for placing order instantly

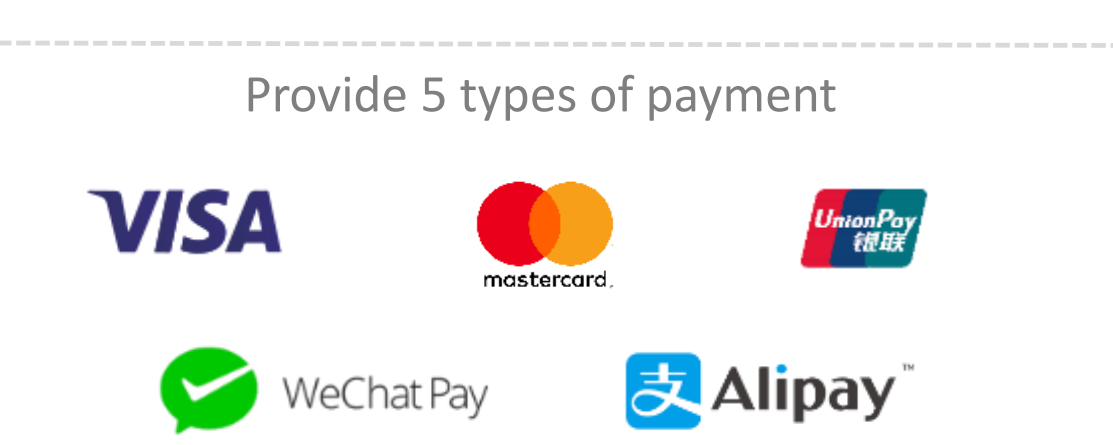

#### **Consumer / Payer side**

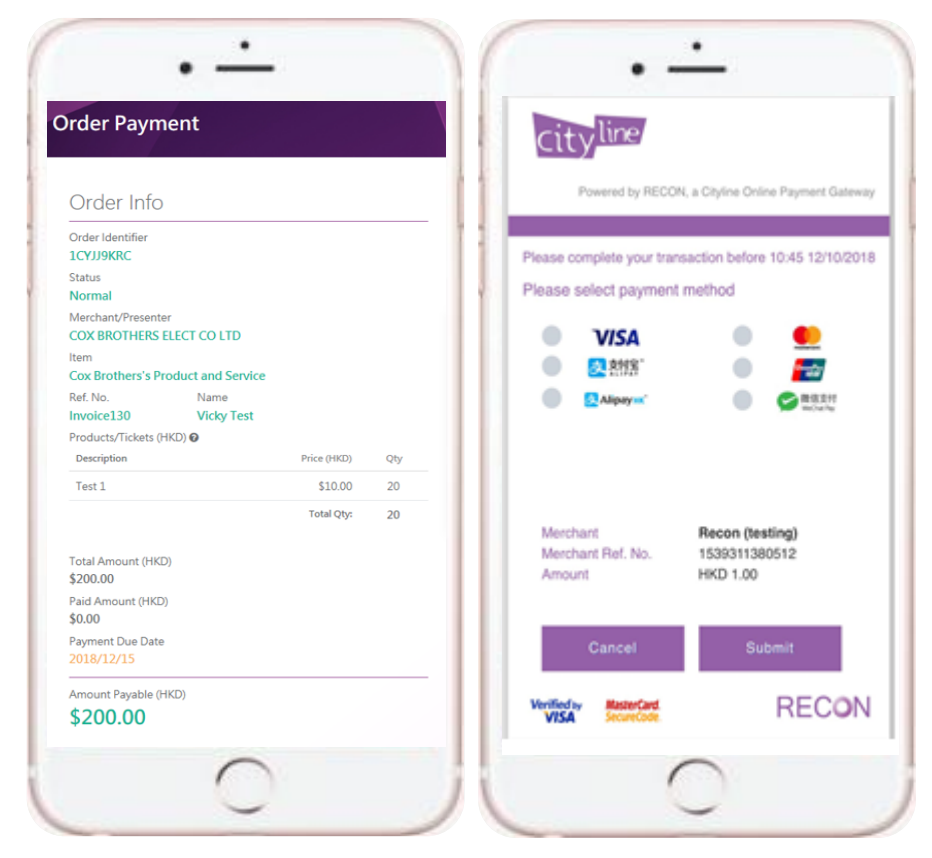

View the order detail and pay instantly

## How to Pay

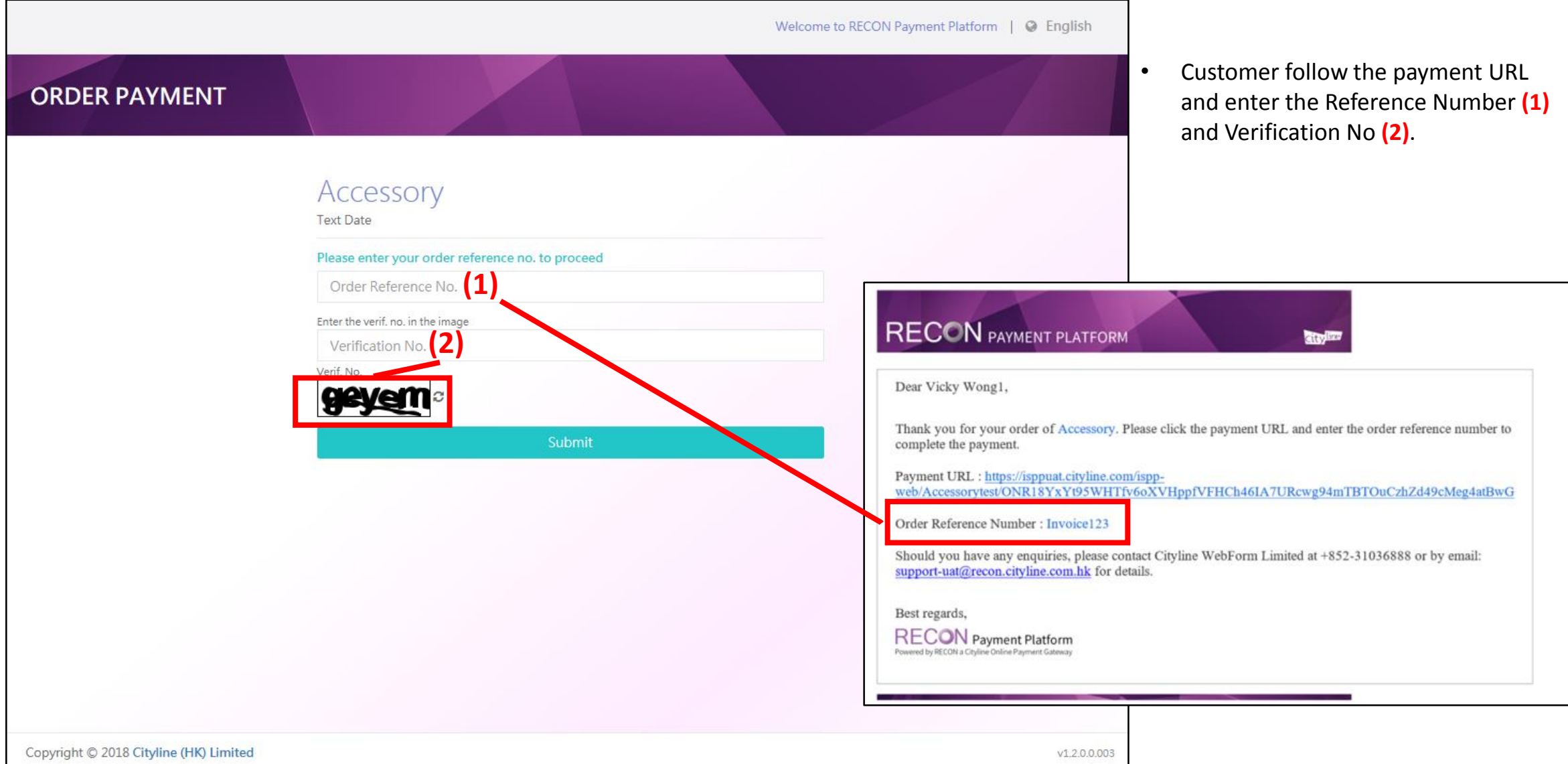

# How to Pay

| Order Payment                                            |                                                  |                                                                 |                                                                                                    |
|----------------------------------------------------------|--------------------------------------------------|-----------------------------------------------------------------|----------------------------------------------------------------------------------------------------|
| Order Info                                               | Accessory                                        |                                                                 |                                                                                                    |
| Urber identifier  1DY4DRWW6  Status                      | Description<br>Accessory Text                    |                                                                 |                                                                                                    |
| Normal<br>Merchant/Presenter<br>Cityline WebForm Limited | Return Policy                                    | ^                                                               |                                                                                                    |
| ltem<br>Accessory<br>Ref. No. Name                       |                                                  |                                                                 |                                                                                                    |
| Invoice130 Vicky Test<br>Products/Tickets (HKD) •        | I have read and agree the return policy          |                                                                 |                                                                                                    |
| Invoice 130 \$10,000.00 1                                | Terms And Conditions                             | ^                                                               | Confirm Payment?                                                                                             |
| Total Amount (HKD)<br>\$10,000.00                        | test                                             |                                                                 | Payment Amount of HKD \$400 will be made to the order                                                        |
| Payment Due Date<br>2020/01/11                           | ☑ I have read and agree the terms and conditions |                                                                 | 1CQBMXR0S                                                                                                    |
| Remaining amount (HKD) \$10,000.00                       | Payment Info Payment History                     |                                                                 | Confirm Cancel                                                                                               |
| 1 Customar shask Order                                   | Contact No.                                      | / L                                                             |                                                                                                    |
| Detail and check payment                                 | 852 - 2111111<br>Email                           |                                                                 |                                                                                                    |
| info valid or not                                        | vicky.mf.wong@cityline.com.hk                    | / .                                                             |                                                                                                    |
|                                                          | Input the detail accordingly                     | \$ Make A Payment                                               | Passers (ny 1000), a city on Datas Paywert Samony<br>Passers complete your Tanasachan below 10.04 (10660): 8 |
|                                                          | 1. Contact No.                                   |                                                                 | Plaase solid payment method                                                                                  |
|                                                          | 2. Email                                         | Click '\$Make A Payment' and     (CONFIRM' to redirect to RECON |                                                                                                    |
|                                                          |                                                  | Payment Gateway and pay                                         | Cancel Submit                                                                                                |

VILA

### **Payment Completion – Thank you page**

#### **Receive the Confirmation Email**

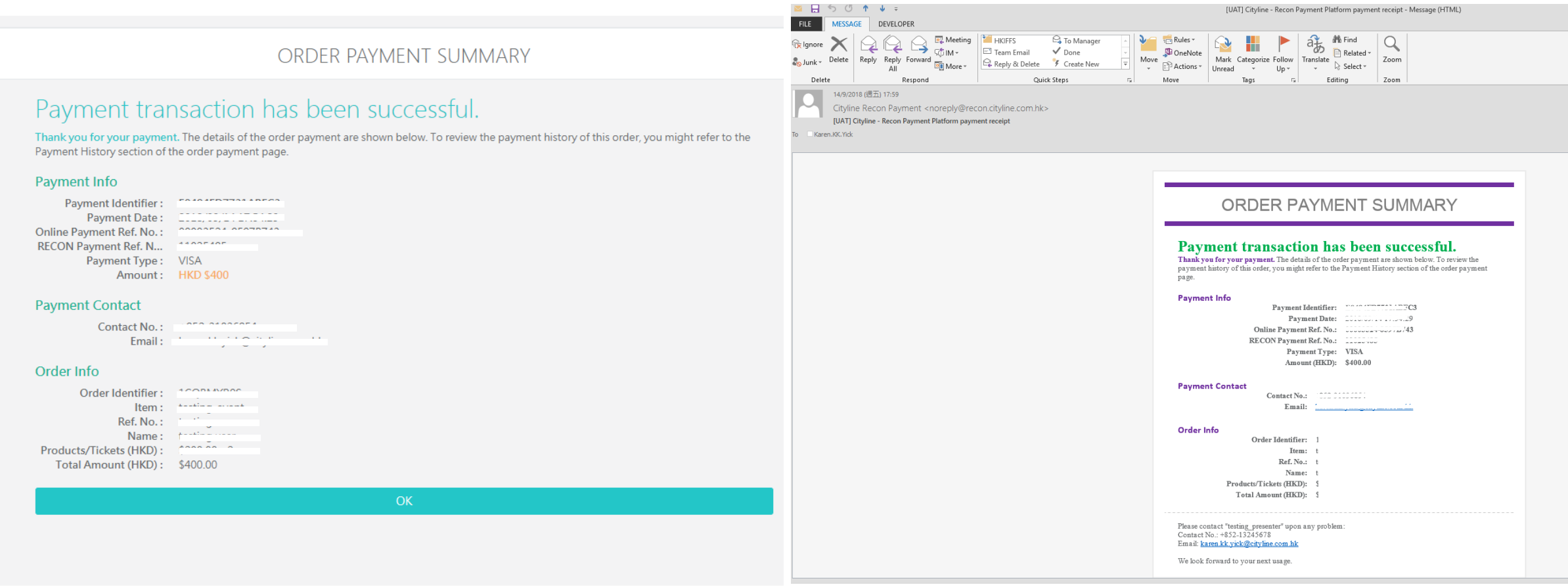

Cityline Recon Payment [UAT] Complete Your Order for testing\_event